# 保護者向け C4th Home&School

# 運用の手引き

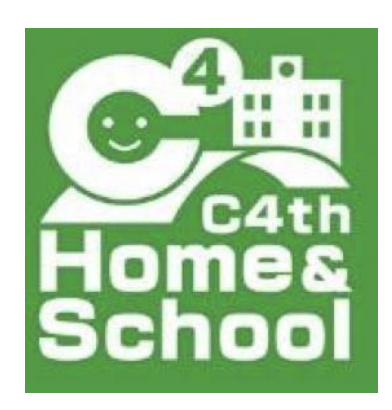

令和5年6月 清瀬市立清瀬第八小学校

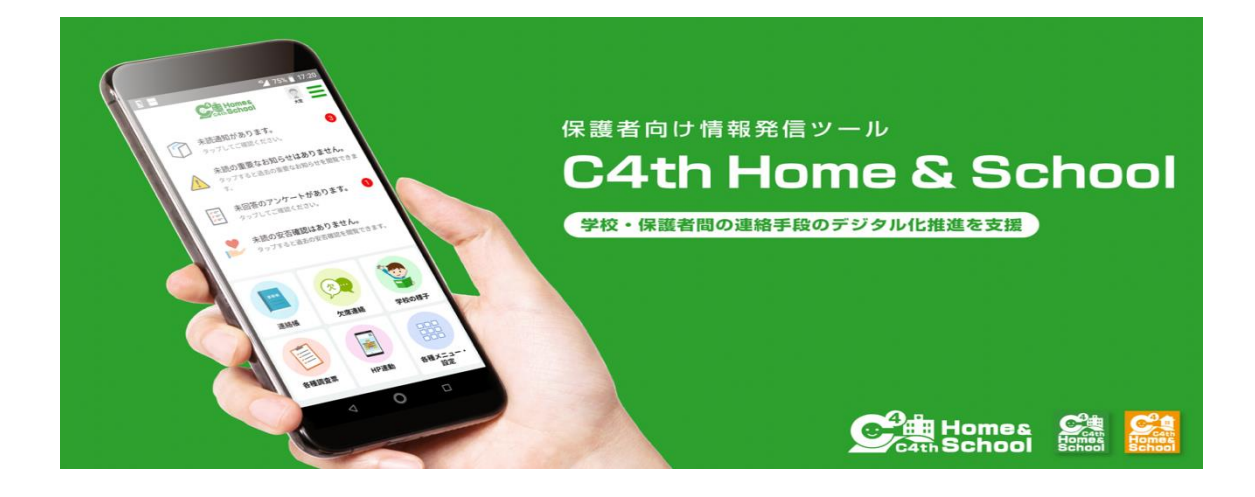

### **Contents**/目次

- 1 概要 >>>> P2
- 2 登録方法・インストール手順 >>>> P4
- 3 欠席・遅刻などの連絡、検温方法 >>>> P9
- 4 学校からの連絡を受ける(通知閲覧) >>>> P10

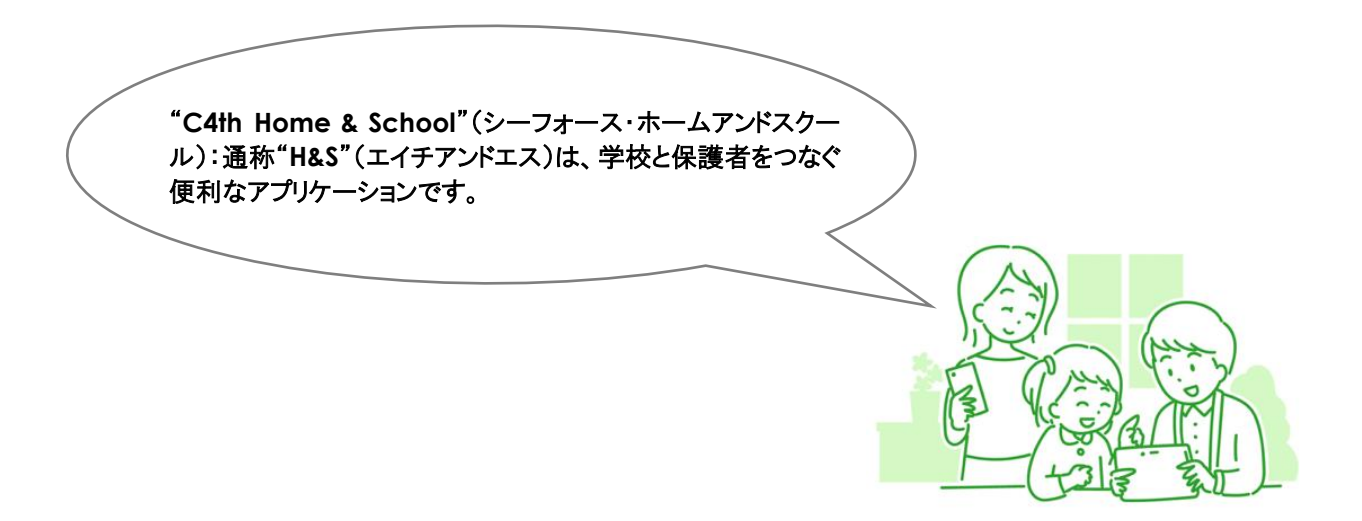

# 概要

1

#### 1 『C4th Home&School』とは

『C4th Home&School』(以下「H&S」)は、学校と保護者を繋ぐアプリケーションです。保護者の方は、アプリから検温報告や欠席連絡を行うことができるだけでなく、学校からのお知らせをアプリで受け取ることができます。スマートフォンだけでなく、フューチャーフォン(ガラケー)の他、タブレット端末やパソコン等からもご利用頂けます。

#### 2「H&S」でできる主な事柄

|   | できること             | 情報の流れ                      | 特記事項                                                                 |
|---|-------------------|----------------------------|----------------------------------------------------------------------|
| 1 | 検温報告              | ご家庭→学校                     | 簡単な操作で検温報告が行えます。また、月単<br>位でお子様の体温把握も可能です。                            |
| 2 | 欠席・遅刻・早退などの<br>連絡 | ○家庭→学校                     | 朝の忙しい時間帯に直接学校へお電話頂く手間<br>を省くことができます。簡単なタップ操作で欠席、<br>遅刻、早退などの連絡が行えます。 |
| 3 | 学校からの連絡           |                            | 今までのメールでの連絡をアプリで行います。学<br>校共通の連絡だけでなく、クラスからの連絡も受<br>け取れます。           |
| 4 | おたより              | <mark>PDF</mark><br>学校→ご家庭 | 紙媒体で配布していたものを、PDF などにしてア<br>プリで配信することがあります。                          |
| 5 | アンケート             | 学校をご家庭                     | 学校から保護者へアンケートを実施する際に活<br>用することがあります。                                 |
| 6 | 自治体からの連絡          | <b>値</b><br>清瀬市→ご家庭        | 学校からだけでなく、清瀬市からの連絡を受け取<br>ることもできます。                                  |

※上記以外の機能もあります。また、上記機能の運用開始時期についてはそれぞれ異なります。

#### 3 適正に利用するために

(1) 欠席・遅刻・早退などのご連絡や検温報告は、当日の午前8時までにお願いいたします。

- (2)欠席などのコメント欄については、<u>お知らせのご報告のみ</u>お願いします。 質問の回答については、学級指導や授業を行なっている関係上、ご対応致しかねます。質問などございました らお手数ですがお電話にてお願い致します。
- (3)「H&S」で欠席連絡を頂いても、場合によっては、担任等から保護者へ電話連絡を行うことがあります。
- (4)セキュリティ上の観点から、年に1回程度、パスワードの変更を推奨致します。→アプリ内の「各種メニュー・設定」内、「共通設定」、「マイプロフィール」より変更頂けます。
- 4 利用にあたってのルール

「H&S」は、児童又は保護者の個人情報(名前やメールアドレスなど)を含むため、スマホアプリや WEB ブラウザの 利用時には、十分な注意が必要です。以下のルールをご確認ください。

「H&S」のコメント欄などを通じての以下の行為を禁止致します。万が一、以下の行為が見受けられた場合、一 部機能の利用停止や「H&S」自体の利用を停止します。

○他人(教員や他の児童またはその保護者等)を誹謗中傷すること

○他人の著作権・肖像権・知的財産権を侵害すること

○営利・政治・宗教活動を目的とすること

○学校からの連絡やアンケート内容をスクリーンショット等で保存し、SNS や SNS に類するサイト等、WEB 上に アップロードすること

○その他、利用目的に反する行為

5 その他

○本校の「H&S」を利用できる期間は、本校に在籍している期間のみになります。転校や卒業すると、登録された情報は本校の「H&S」から完全削除され、「H&S」の利用ができなくなります。

○削除後は、アカウントやアカウントの中身の復元について承ることはできません。

○学校のホームページもアプリから閲覧することが可能です。

→「各種メニュー·設定」→「共通設定」→「学校情報」→「関連 URL」(右上)。

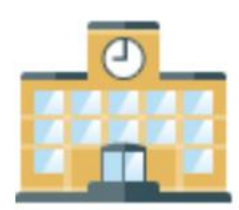

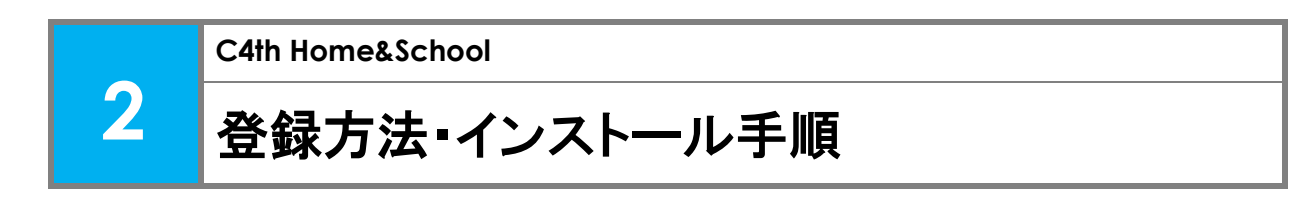

(1)登録方法・インストール手順については、以下の書面をもとに操作を行います。 書面には、仮 ID 及び仮パスワードが記載しておりますので、取り扱いに十分にご注意ください。 最初にお子様との紐付け作業を行った方か「主アカウント」となり、「副アカウント」の招待等を行えます。 お子様の「主アカウント」となりたい方が、最初に操作を実施します。

| 00782000044                                                                                                    | AQ                                                                                                    |                                                                  | a second second second                                                                                                    | 操作に関するご案内                                                                                                    |                                                                                                    |                                                                                                    |
|----------------------------------------------------------------------------------------------------|----------------------------------------------------------------------------------------------------|------------------------------------------------------------------|----------------------------------------------------------------------------------------------------|----------------------------------------------------------------------------------------------------|----------------------------------------------------------------------------------------------------|----------------------------------------------------------------------------------------------------|
| <ul> <li>学校信報記憶アブリ<br/>するスマートフォン・<br/>のために必要な情報を</li> <li>STEP1 アブリの-<br/>ご相用のスマートフォ</li> <li>Phone (DOS) の思<br/>AppleStr</li> </ul> | 学校情報記信アプリ<br>「Oth Home & School」(NIFH&S) は、学校<br>ダブレッド約のプリです。この開始にAdth<br>物合いまするのです。<br>「シンストール<br>シンクアリストアで「Odh Home & School」 R<br>シンクアリストアで「Odh Home & School」 R<br>Advance 0382<br>Persystem | 利用説明書<br>から雇賃に向けて、学校やう<br>me & School をご利加いただ<br>総第ってください。<br>25 | Common State     Common State     Common State | にすては、これ時期を用これ時に合わせの多い場合で     は下ては、これ時期を用これ時に合わせの多い場合で     ・モバイルタイト(パンコン)でもなわれらの合う     ・アンコンなどの感情が高級が少らなメールに同時の     いのクリーム     ・ディーングーム     ・ディーングーム     ・・・・・・・・・・・・・・・・・・・・・・・・・・・・・・・・・ | If 手厚をご案内し     /、educom.co.j     /、educom.co.j     /、educom.co.j     /、educom.co.j     /、educom.co.j     /、educom.co.j     /、educom.co.j     //、educom.co.j     // educom.co.j     // educom.co.j     // educom.co.j | ています。ご開催ください。<br>(p/hshnman/ 1000)<br>す、その出別は上記 Web へ-りててて相関ください。<br>も、ヘクワセスし、「利用記録」から発言<br>よ、クワセスし、「利用記録」から発言<br>22178Wooewoop/mb/                                                                                                    |
| または QH<br>を読み込み                                                                                                    | 1コード (2000年) または QR コード を読み込み                                                                                                    |                                                                  | School                                                                                                    |                                                                                                    |                                                                                                    |                                                                                                    |
| E C4th Home & Schor                                                                                                    | コアプリは、IOS 80 以降、Android バージョン 5.0 以降で                                                                                                    | ご和用いただくことができます。古                                                 | いOS パージョンの環境下                                                                                                    | ● 2人目以降の子どもを登録する                                                                                                    |                                                                                                    |                                                                                                    |
| ではアプリが正しく動作し                                                                                                    | 。ない可能性がありますのでご注意ください。OSのアップデー<br>/(ガラケー)、(シノコンアのご利用については東原た。                                                                                                    | ートについては原末のメーカーまた。<br>ご確認ください                                     | は販売店にご確認ください。                                                                                                    | 1 人のお子様につき1枚の利用説明書が発行されます。<br>の追加は                                                                                                    | 2人目以降のお子様<br>ら行ってください。                                                                                                    |                                                                                                    |
| STEP2 H&S 和用                                                                                                    | 状況の確認                                                                                                    |                                                                  |                                                                                                    | ご兄弟が別の学校に選歩されている場合も同様に、1人<br>完了した後、Ξ (ハンバーガーメニュー)>子ども追加<br>利用者情報を登録してください。                                                                                                    | 、目のお子様の登録が<br>から、子ども情報・                                                                                                    |                                                                                                    |
| Pプリを起動し、「よう                                                                                                    | うこそ C4th Home & School へ」の原面にてご利                                                                                                    | 用状況を選択してください。                                                    |                                                                                                    |                                                                                                    |                                                                                                    |                                                                                                    |
| <ul> <li>初めて H&amp;S 利用者</li> <li>機械安美や西インジ</li> </ul>                                                                               | I信報を登録する方 … 「初めて C4th Home &<br>(トールを行った道合 … 「これ来でにアカウント間                                                                                                    | School を利用する方」(通常<br>録、または子どもとの細づける                              | はこちら)<br>後行ったことがある方(                                                                                                    | ● 01日川路のご実体の方にスジェル構築を作方す                                                                                                    |                                                                                                    |                                                                                                    |
| 利用者登録情報力確                                                                                                    | 録されている端末では、二部目以降は本選択肢は表示さ                                                                                                    | されません。「2人目以降の子と                                                  | こもを登録する」際には、                                                                                                    |                                                                                                    | S TREAKERA                                                                                                    | 7. THE TROUGHTS 1                                                                                                    |
| 裏語の手順をご参照                                                                                                    | ください。                                                                                                    |                                                                  | 0.42000 1.00000 0.0000                                                                                                    | (1) 主アパランドの力(最初にすどもアパランド登録を行<br>方)の原証手続き、子ども登録を完了してください。                                                                                                    | 1008001860                                                                                                    | 2 7257755748X0                                                                                                    |
| STEP3 子ども情報<br>子ども情報登録のため<br>現象生徒名                                                                                                   | <ul> <li>の登録</li> <li>以下のQRコードを読み込むか、下記の学校 D・</li> <li>0年0月 ロードを読み込むか、下記の学校 D・</li> </ul>                                                                                                    | <ul> <li>・子ども情報を入力してくださ</li> </ul>                               | の現在の期間                                                                                                    | ② 副アカウントの方(2人目以降のご家族の方)に子ど<br>えいただき、副アカウントの方も均線の手順で登録を連<br>(主アカウントの方のアブリで 差(//ン//・ガーメニュ<br>から、メール・LINEで副アカウントの方を招称するこ                                                                                                    | (もアカウントをお伝<br>)めてください。<br><b>1ー) &gt; 共有グルーブ</b><br>ともできます。)                                                                                                    |                                                                                                    |
| 学校ID                                                                                                    | X00000000X                                                                                                    |                                                                  |                                                                                                    | ③ 既に主アカウントの登録がある場合は自動で副アカゲ<br>キスカウントのちゃえども連邦の日本中語が行われ                                                                                                    | クントとして登録さ                                                                                                    | 金アカウントの方<br>① 第25年後を成了<br>③ 第25年後を成了<br>⑤ 第257年944<br>⑤ 第257年944<br>⑤ 第257年944                                                                                                    |
| 子どもアカウント                                                                                                    | X000000000X                                                                                                    |                                                                  | 2021年4月30日                                                                                                    | <ul> <li>④ 主アカウントの方には共有申請があった旨の通知が見</li> </ul>                                                                                                    | まきますので、 <b>☰</b> (ハ                                                                                                    | A TOURNAL                                                                                                    |
| 子ども隠証PW                                                                                                    | X0000000X                                                                                                    |                                                                  |                                                                                                    | ンバーガーメニュー)>共有グループから、申請の許可                                                                                                    | を行ってください。                                                                                                    | ※ さで「緊急連絡受信アカウントとして許可する」をONC<br>すると、緊急連絡通知在念むすべての通知在受信します。                                                                                                    |
| STEP4 H&S 利用<br>ブロフィール登録から                                                                                                    | 者情報の登録<br>、H&S 利用者様のご希望される名前・ログイン D                                                                                                    | ・パスワード・メールアドレン                                                   | スを入力してください。                                                                                                    | © 共有申請が体感されに言の通知が堪き、副アカウント<br>となります。                                                                                                    | ~としての登録が死了                                                                                                    | OFFの第四日 石道絶過加の分支団し、第四道市活がは交互<br>いません。<br>※ モバイルサイト (パリコン) についても同様のメニューから<br>登録が可能です。                                                                                                    |
| ×ールアドレスについ<br>メールアドレスは、パ<br>フィーチャーフォンを                                                                                               | く<br>(スワードを忘れた場合や本人確認の際に利用されます<br>とこ利用の方にはご登録いただくメールアドレスに学校                                                                                                    | 。<br>からの通知が届きます。                                                 |                                                                                                    | ご利用端末についての注意事項                                                                                                    |                                                                                                    |                                                                                                    |
| メールアドレスを他の                                                                                                    | 同時に利用することは一切ありません。                                                                                                    |                                                                  |                                                                                                    | <ul> <li>Android 端末に関する注意点</li> </ul>                                                                                                    |                                                                                                    |                                                                                                    |
| <ul> <li>31EP5 2 人目以降</li> <li>30に子どもアカウン</li> <li>3ワント登録を行う際</li> <li>さい。2 人目以降の</li> </ul>                                         | MOご家族の登録<br>トの登録を行った力がご家族の代表者となります。<br>に、代表者の方に子ども情報の共有申請通知が届き<br>力の登録有交組限はありません。                                                                                                    | ご家族で2人目以降の方が登<br>はすので、代表者の方にて共行                                  | 録される場合、子どもア<br>有申請の許可を行ってく                                                                                                    | Android 第末をご利用の進合、第末の道魂により場に C<br>その進合は Plazy ストアガウ 「Android System WebV<br>よりを称げ取らる通行があります。また用に最新版とな<br>インストールを行ってください」)                                                                                                    | ¥th Home & School 1<br>Yew」アプリを最新版に<br>っているのに動作に問                                                                                                    | アプリが記動・反応しないことがあるとの秘密があります。<br>こ更新して再度お試しください。(Android バージョンに<br>題がある道会は、「Android System WebView」の再                                                                                                    |
|                                                                                                    |                                                                                                    |                                                                  |                                                                                                    | ■ フィーチャーフォン・TLS1.2 未対応の端末に                                                                                                    | :関する注意点                                                                                                    |                                                                                                    |
| a statement i                                                                                                    |                                                                                                    |                                                                  |                                                                                                    | C4th Home & School では、通信の内容を安全に保護する<br>設定としております。現実意味の種種等によっては、サイ                                                                                                    | 5ため暗号化技術として<br>トガ表示できない場合ガ                                                                                                    | SHA-2証明書を利用し、TLS12での通信のみを許可する<br>気のます。詳しくは以下の「能務省:サーバ注明書の切り                                                                                                    |
| 注意事項】                                                                                                    | いなまわた東京とひらますので、副広老い风の口に回える                                                                                                    | ことかないいとう 体部におきたいい                                                |                                                                                                    |                                                                                                    |                                                                                                    | The second second s |
| <ol> <li>注意事項】</li> <li>この用紙は個人病報</li> <li>2)登録を行わない場合</li> <li>3)この利用別問題には</li> <li>4)C4th Harm&amp; Sch</li> </ol>                 | iの含まれた意味となりますので、陽係者以外の目に留まる<br>は、発行者に返却するか、ご自身で破壊してください。<br>有効期間があめられています、有効期間を過ぎてしまった場<br>ペットでつきれ、いまず、有効期間を過ぎてしまった場                                                                             | にとかないよう、管理をお願いいい<br>給は、発行者に連絡して再発行の!<br>14日となります。                | F動きを行ってください。                                                                                                    | 替えによる影響について」をご覧ください。(http://www.s<br>ご利用消末での影響有無については、漂末のメーカーま)                                                                                                    | ioumuga.jo/main_soi<br>たは販売店にご確認くた                                                                                                    | aki/jaho_tsusin/security/enduser/security01/12.html)<br>ささい。                                                                                                    |

利用説明書の例(表面)

利用説明書の例(裏面)

(2)アプリの利用開始までに必要な操作については、以下の URL(操作説明サイト)でもご確認頂けます。

→動画でも確認することができます。

→ご質問などについては、チャットボットによる問い合わせ対応があります。

| S                                                                                       | Homes<br>HDN                                                                                                    |
|-----------------------------------------------------------------------------------------|----------------------------------------------------------------------------------------------------|
| C4<br>保語                                                                                | th Home&School<br>隻者アプリ 操作説明サイト                                                                                                    |
| このサイ                                                                                    | 「トは、学校情報配信アプリ「C4th Home&School」の 保護者アプリの利用開始までに必要な操作に関するご案内ページです。                                                                                                    |
| <ul> <li>【説明動画</li> <li>・ 敷画の書</li> <li>なお、オ</li> <li>・ 敷画はY</li> <li>YouTub</li> </ul> | 視聴外の注意年項]<br>  冷却は形成会社EDUCOMに掲稿します。無時は、弊社システムのユーザーが弊社システムの操作/平規を確認するという目的のみでご利用いただけます。<br><- ページまえび酸剤のDULLの外張への無断に風、利用否認を受けていない人の酸剤の無用使用を図く置します。<br>のITDeやでの観光となりますので、ペメシーネット活動が行える場面下でご利用(するい。<br>のDDEジェームニシカド通道変化を見するとさきますので、利用してやい調査に認定してご覧ください。 |

EDUCOM

1年K組 検証コドモ

再検索する

学校名

**主アカウントを登録する。**※必ず、保護者様の中で「主アカウント」として登録したい方が本作業を最初に実施します。

以下のいずれかの方法で、H&Sアプリをインストールします。 ■利用説明書のQRコードを読み込む。 ※iPhone(iOS)の場合とAndroidの場合で読み込むQRコードが異なります。 ■アプリストアで「C4th Home&School」と検索する。 ※iPhone(iOS)の場合はAppleStore、Androidの場合はPlayストアから検索します。 ※アイコンが緑のH&Sアプリをインストールしてください。オレンジは教職員用です。 4 0 ※パソコンなどでアクセスする場合は Homes School 利用説明書・裏面の【モバイルサイトURL】 から登録を行ってください。 ◀ H&Sアプリ ▼ 利用説明書 学校情報配信アプリ利用説明書 
公法:: 学校情報影響7 するスマートフォ 松準林委店アフ・1491 Home & School」(以下H&S)は、学校から保護者に向けて、学校や子どもの様子をお知らせ スマートフォン・ショント用のアプリです。この用株は24401 Home & School をご利用以店ぐこあたり、利用登録 からの意な情報とかっせずるものです。不知の予想に知って登録を行ってください。 観出するボタンを選択してください 初めて C4th Home & School を利用する方 \_\_\_\_\_ -----(31世紀) アプリのインストール ご利用のスマートフォンのアプリストアで「C4th Phone (305) 52世8 これまでにアカウント登録。または子どもとの紐づけ ) これまでにノバイン を行ったことがある方 Home & Schoot」を検索してアプリをインス Androst Otta Home & School J Statut Androst Otta Market Otta Market Otta Mark Hamor, School 機種変更 アプリの両インストール AppleStore から または GR コード を読み込み . モバイルサイトからの切詰 CAR 目 C4th Home & School アプリは、OS13.0 出現、Android バージョン 8.0 以降でのご利用を発見します。おい OS バージョンの協議下で アプリガモレメ 整合しない可能性がありますのでご注意ください。OS のアップデートについては認知的メーカーまたは原刊店にご確認ください。 QRコードを読み取ることで、学校ID・子どもアカウントを STEP2 HSS 利用説明書のQRコードを読み込むか、 RATESE Hold FilleROLEDWER プリンを起し、たちそくなみ Hole & School A ) の夢をしてご利用状況を選択してください。 か 初たてれる5月月前後年を登録する方 --- File C C dath Hone & School 老利用する方 (現場はこちら) ● 相談を使用くない--- たちちった後 --- 「これなどにかっいを思いました」 ● 利用を目的用いた場合にていた場本では、二回日回日本意見知られました。「2人日回日ウイとも登録する) 部には 第月の時間を目的用いたるまとてない。 簡単に入力することができます。 直接「学校ID」「子どもアカウント」 「子ども認証PW」を入力する。 11925 子ども機能の登録 子ども情報登録のため、以下のGRコードを読み込むか、下記の学校D・子ども情報を入力してくださ ※直接入力する場合、大文字小文字に注意!! または、以下から直接入力してください。 **住業者約期期** 学校ID c0-:::4p 2022年05月23日 子どもアカウント QUATSZXT0R 子ども過程 PW 1980E3CD4 子どもアカウント QLAT5ZXTDR STEP4 H&S FURMING THE 子どもとの続柄:以下が選択可能。 ■ 2012年、「小品・Contransionaled ランフィール構成・LisS 利用者を取べた単位のもあるお・ログイン D・パスワード・メールアドレスを入力してください、 メールアドレスについて、 ・ニのアドレスには、パスワードをFLと進合や本人構成の際に利用されます。 ・ニのアドレスは利用者ないからにと知ったくとなりまか。 ・ログィールアドレスは利用者ないからにと知ったくとなりまか。 子ども認証PW 父、母、子ども本人、祖父、祖母、 兄、弟、姉、妹、おじ、おば、 従兄、従弟、従姉、従妹、 19WE3CD4 ※副アカウントの場合には、入力は不要です。 STILL 2 AREISOCHA 単応に子どらアカウントの登録を行った力がご案法の代表者と立ります。ご案家で2人日に諦の力が登録される場合、子どらア カウント登録を行う際に、代表のカに子どと情報の共存申請者なが後きますので、代表者のカにて共有申請の許可を行ってく ださい、2人目的の力の登録非常認知にありますべ、 ご近所、お友達、その他 68 [10:00 00:00] C. CANIBL UBLARHORST/LEBILG 0787075. NORBURHORSTB 6.2.570.4.5.5. 短期をお願ふ VicLatt.
 20 BBF1004 VB014. PF776 2007407. CEOR YORR/LYCCK54.
 20 BBF1004 VB014. PF776 2007407. YEARING BBF114-200804. PF776 20081. CEORTOPHILE0.2 CEORTOPHILE0.2 CEO 参加する子どもの学校をタップしてください。

© 2022 株式会社EDUCOM

#### 主アカウントを登録する。(続き) プロフィール編集の画面下部に ご登録いただくメールアドレス についての注意がございます。 --保護者様のアカウントを登録します。 0 写真を選手 イラストを選択する インターネット技術の標準を定めたRFCに準拠していないメー ·名前 ルアドレスはご利用いただけません。別のアドレスをご利用い ジョン5.0末調の結末をお使いの場合。 ただくか、アドレスの変更をお願いいたします。 写真意味の機能はご利用いただけません。 ・メールアドレス 「.(ドット)」と「@(アットマーク)」が並ぶアドレス 榆垣 花子 ・ログインID 「(ドット)」が2つ以上並ぶアドレス k -educom@docomo.ne.ip ・パスワード (例)abc..def@docomo.ne.jp ◎バスワード忘れの場合の満知先となります。 kensvo70 ログインIDは半角英数字8桁~16桁 を登録します。 ご利用のメールアドレスで"メール受信拒否"の設定を行ってい ▲使用可能招利 L-る場合は、「home.c4th.jp」からのメールを受信可能とするように設定変更が必要です。詳しくは、各携帯電話会社の案内を 00000000 ログインIDやパスワードは※印の注意に従って入力。 ◎パスワードは半角英数字8~16桁 ※使用可能記号 1-\_\*\$'0\*+云<?@[</p> ご覧ください。 Homes School 主アカウントの登録(紐付け)が完了しました。 思证非? 未読の通知はありません。 タップすると過去の通知を開設できます。 あなたは当子どもの主アカウントとなりました。ご家族を招待 して、情報を共有することができます。 必要に応じて、スマートフォンの ブッシュ通知テスト 未読の重要なお知らせはありません。 $\wedge$ プッシュ通知テストを行います。 続いて、以下の[通知テスト]ボタンより操作を行い、ご利用中 の端末が当アプリからのブッシュ通知を受信する設定になって いるか確認してください。 未回答のアンケートはありません。 144 マップすると過去のアンケ ※通知が届かない場合、 未読の安否確認はありません。 端末の通知設定等をご確認ください。 を開発できます ※通知が届かない方はこちら 参考: https://www.educom.co.jp/hstsuuchi/ 学校からの通知は、学校での設定が完了次第、受信できるよう になります。 また、アプリの利用中も、共通設定>通知確認 メニューから任 意のタイミングで通知テストを行うことができます。 ※表示されるメニュー トップメニュー画面 ▶ は学校様の利用機能 トッフメニューヘ によります。 各種メニュー・ ※副アカウントは、主アカウントと同様に利用説明書を読み込むか(必ず主アカウントの後に実施) 副アカウントを招待する。 まアカウントににたったらうことでアカウントが登録できます。 アカウントが登録できたら、**主アカウントから「副アカウントの許可」**をします。

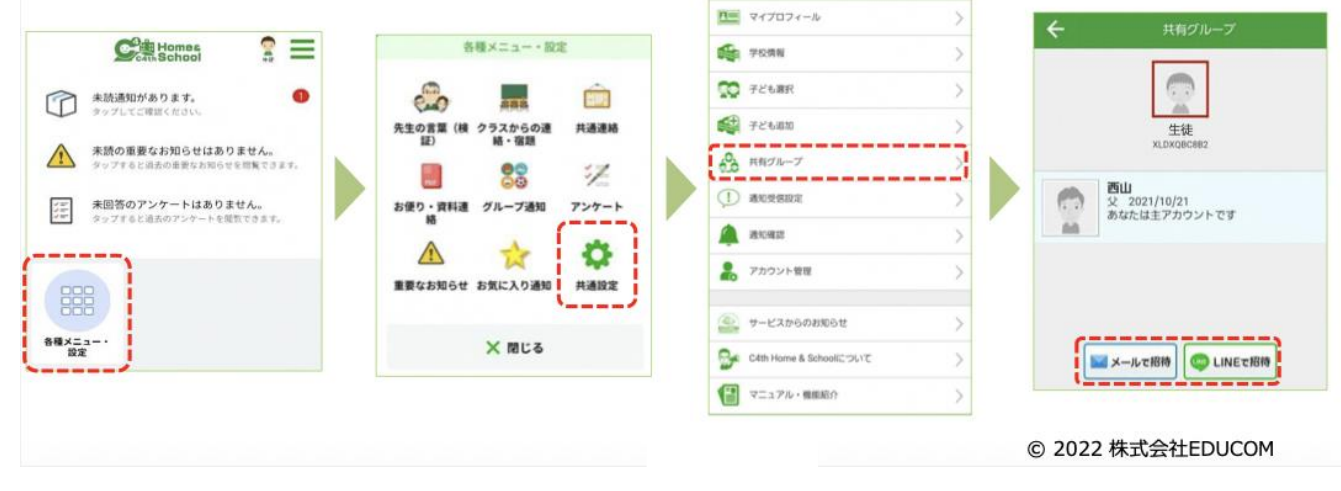

#### 主アカウントが、副アカウントを許可する。

# ※副アカウントは利用説明書を読み込んだり、主アカウントから招待 されてアカウント登録しただけでは子どもとの紐付が完了しません。 本作業にて、副アカウントの許可をしないと通知が受信できません。

▼ 主アカウントにてログイン

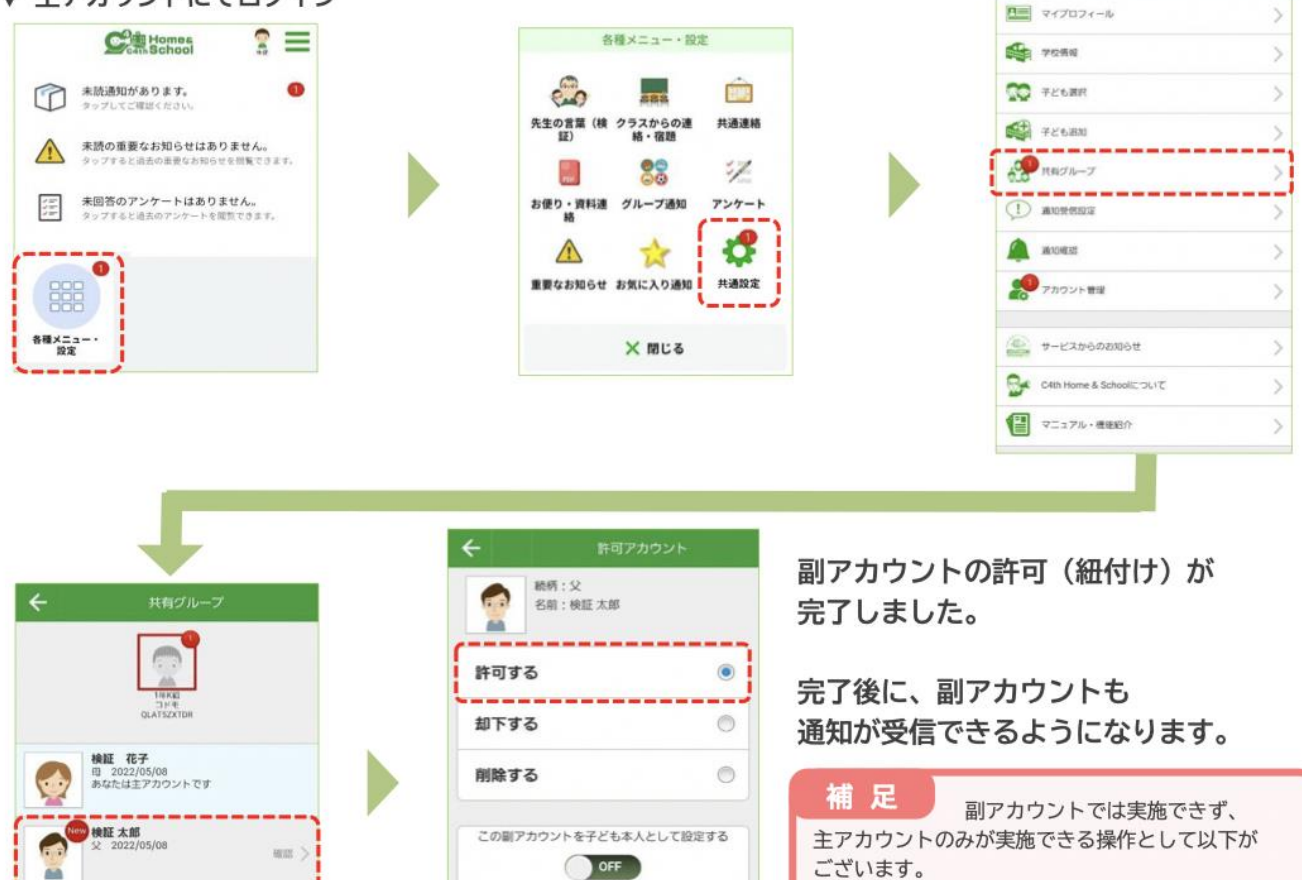

| 主アカウントのみが実施できる操作として以下が      |
|-----------------------------|
| ございます。                      |
| ・副アカウントの許可(紐付)ができる。         |
| ・副アカウントが欠席連絡や検温報告を操作できるか    |
| 設定できる。(学校で欠席連絡、検温報告を利用する場合) |
| ・学校から「主アカウントのみ」を対象として       |
| 通知されたアンケートに回答できる。(学校で       |
| アンケート機能を利用する場合)             |

▼ [参考] 副アカウント側では、許可が完了するまで以下の画面が表示されます。

※紐付未完了のため通知は受信できません。

子ども本人として設定を行うと、子どもに対しての通 知を受信することができます。

> 繁急連絡受信として許可する OFF ----

※本ページの手順にて「主アカウントが、副アカウントを許可」してください。

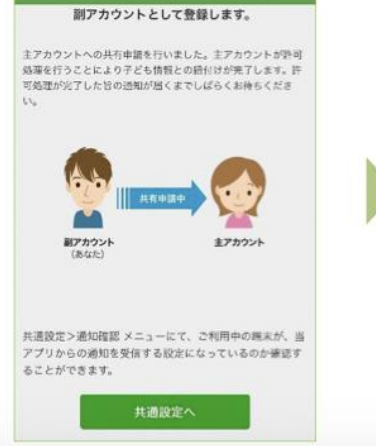

子ども認証成功 (副アカウント)

60

子ども選択 申請中 和除

© 2022 株式会社EDUCOM

#### 主アカウントが、副アカウントの欠席連絡(検温報告)利用を許可する。

※学校様にて欠席連絡(検温報告) を利用している場合です。

▼ 主アカウントにてログイン

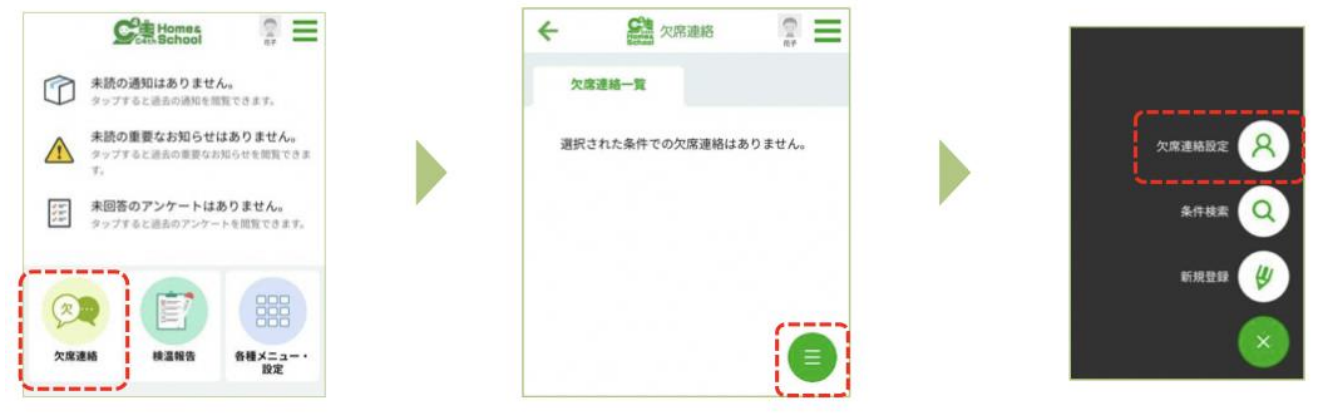

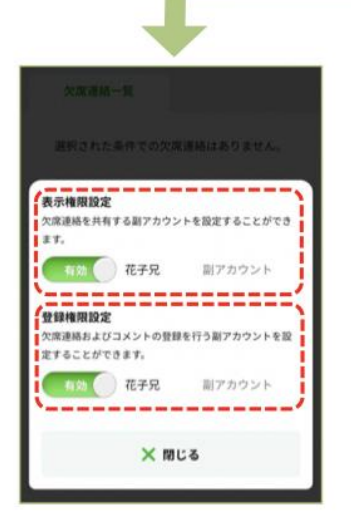

副アカウントに 欠席連絡を「表示するか」 欠席連絡を「表示かつ登録できるようにするか」 設定します。

表示が無効となっている場合 副アカウントでは 欠席連絡のアイコン自体が表示されません。

▼ [参考] 検温報告も同様の操作です。

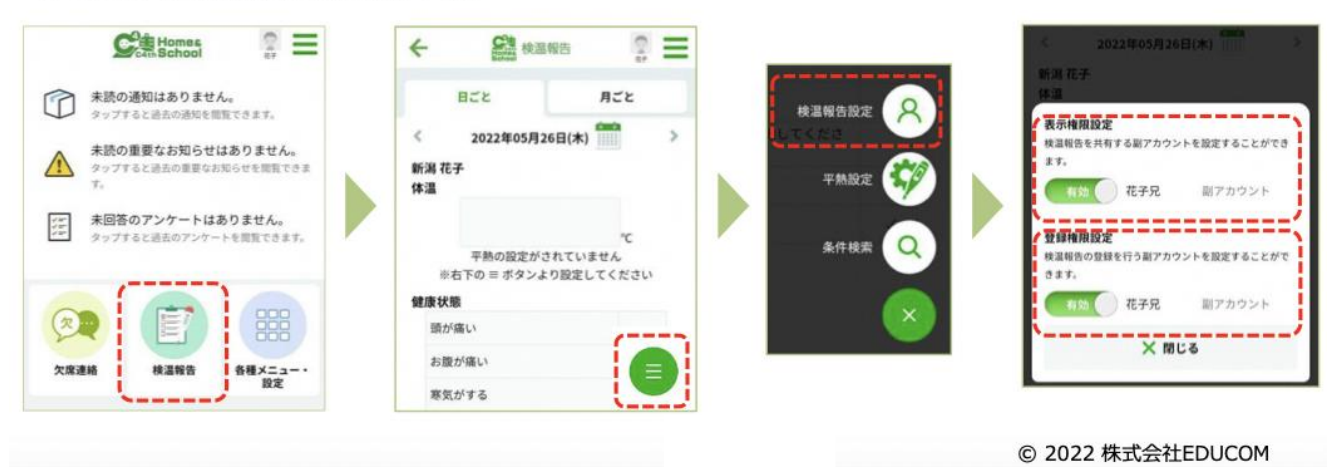

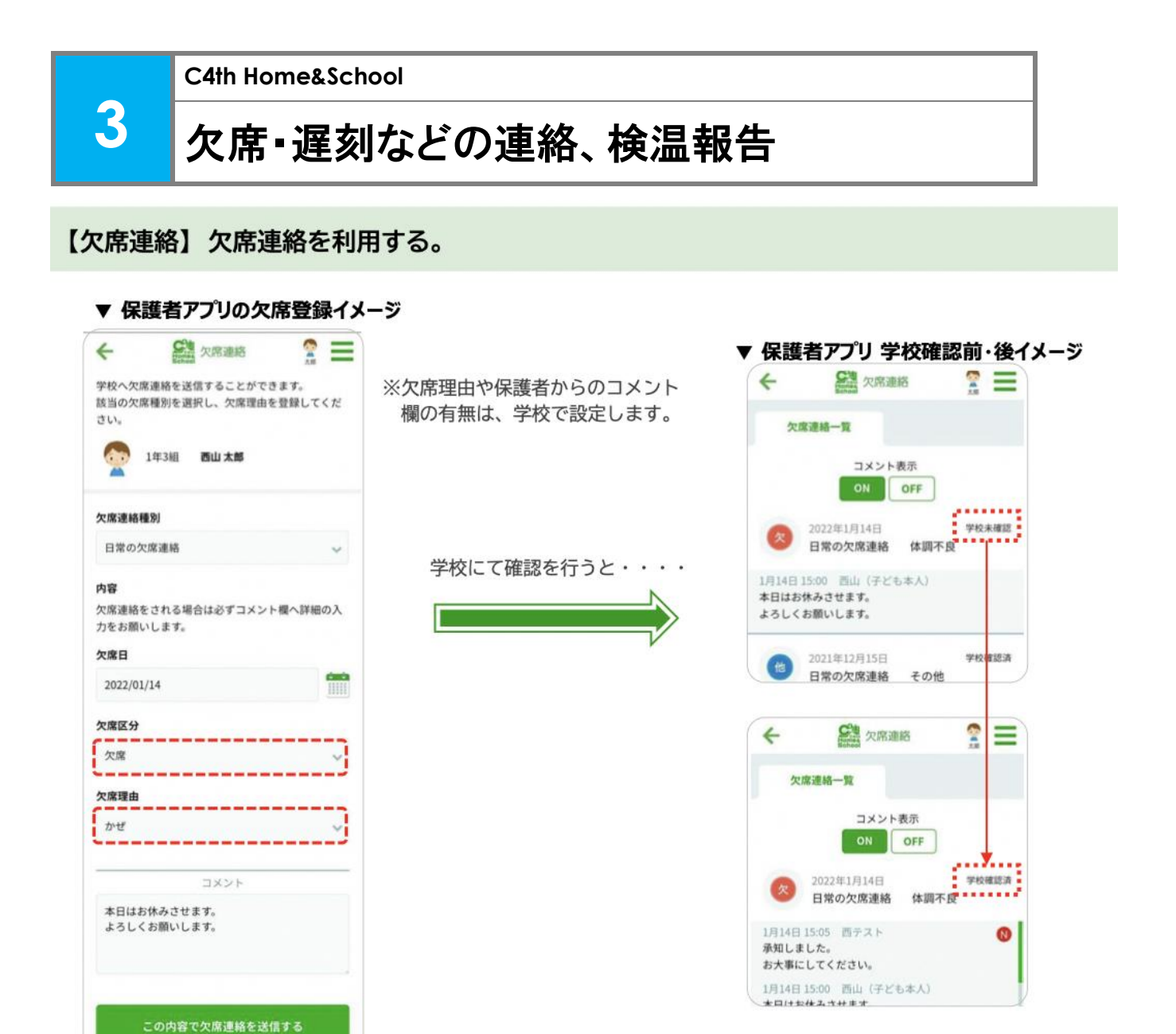

#### 【検温報告】検温報告を利用する。

▼ 保護者アプリの検温報告イメージ

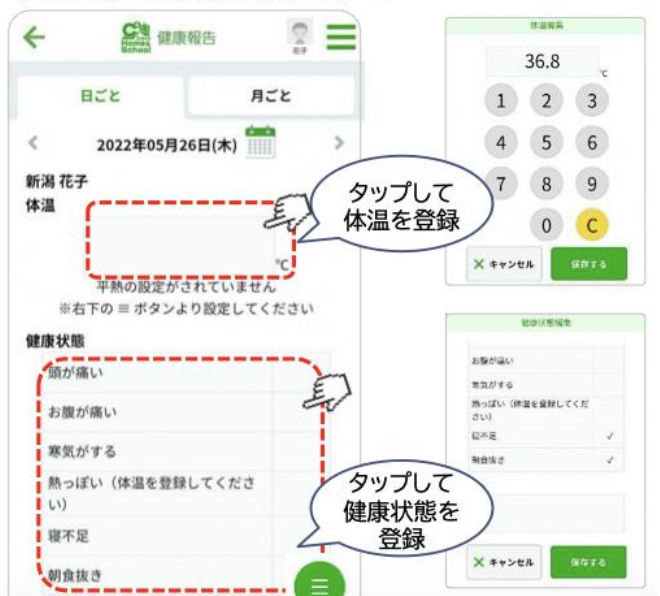

| ※日ごとの確認も可能 ▶▶   | 83        | ٤:     | 月ごと      |   |
|-----------------|-----------|--------|----------|---|
| ※月ここの確認 0 月 肥 い | <         | 2022   | 年05月     | > |
|                 | 新潟 花子     |        |          |   |
|                 | 16日(月)    | 37.0°C | 服が痛い     |   |
|                 | 17日 (火)   | 36.3°C | 朝食抜き     |   |
| ※ 伊華老には         | 18日 (水)   | 36.3°C | 寢不足      |   |
| 次休護白には、         | 19日 (木)   | 36.2°C |          |   |
|                 | 20日(金)    | 36.1°C | 暖不足      |   |
| 子校の確認・木確認は      | 21日(土)    |        |          |   |
| =               | 22/3 (81) |        |          |   |
| 衣示されません。        | 23日(月)    | 36.2°C | 朝食はき     |   |
|                 | 24日 (火)   | 36.4°C |          |   |
|                 | 25日 (水)   | 36.0°C | 語が違い     |   |
|                 | 26日(木)    |        | 寝不足 朝食祖き |   |

※体温を入力しなくても登録可能のため、

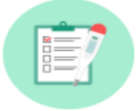

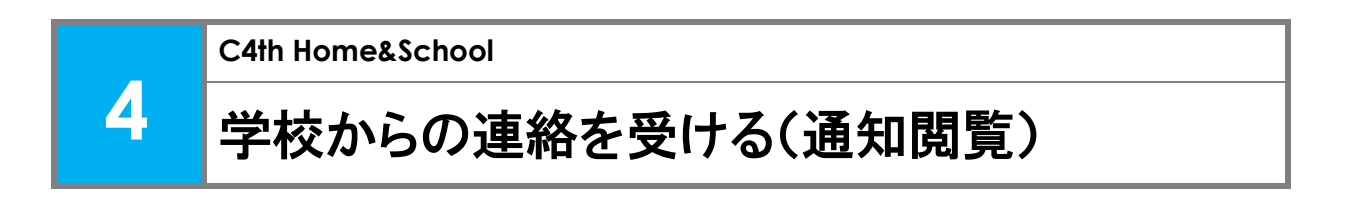

【スマートフォン】未読の通知を確認する。 ※通知は、細付け完了以降から受信できます。

※ H&S保護者アプリの登録が完了すると下図のような画面になり、通知の閲覧ができます。

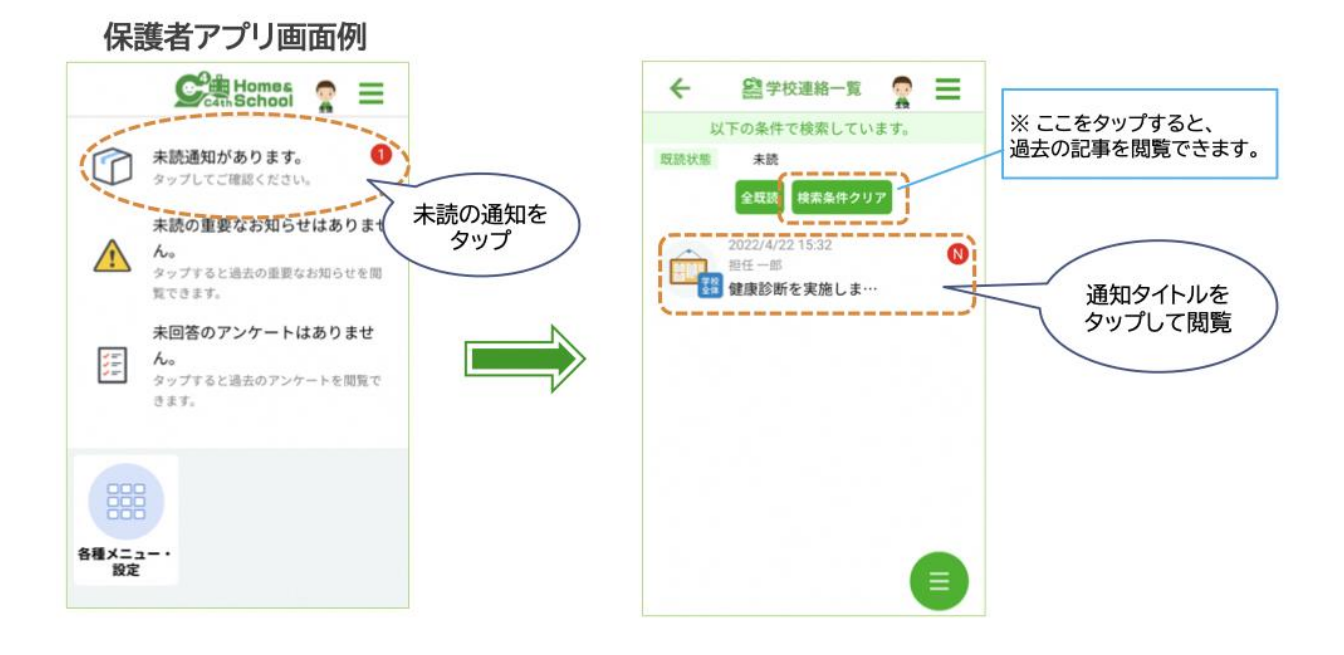

【モバイルサイト(PCなど)】 未読の通知を確認する。

※通知は、細付け完了以降から受信できます。

※学校から配付された「利用説明書」のモバイルサイト用 URL にアクセスし、保護者様の 登録とお子様の紐付けをします。登録が完了しますと下図のような画面になります。

| Homes               |      |  |
|---------------------|------|--|
|                     | 大道設定 |  |
| ₹ <i>17074-</i> ル   |      |  |
| 2 ILLER             |      |  |
| DANNERT             |      |  |
| 年入<br>世上ビスからの80000世 |      |  |
| 12.2.2. Manth       |      |  |
|                     |      |  |

| •                                             |            |
|-----------------------------------------------|------------|
| 共通連絡                                          |            |
| Home & School <syne.c4t<br>To *</syne.c4t<br> |            |
| 保護者様★彡                                        |            |
|                                               |            |
| いつもお世話になっております。                               | / URLをクリック |
| -J-fX-fa                                      | して、内容を確    |
| 共通連絡を通知しました。<br>い下の内容についてご確認をお願いいたします         | , 、 認します。  |
| WINFIELD, CENER COMPANIED A                   |            |
| ■共通連絡                                         |            |
|                                               |            |

モバイルサイト画面例